# How to Adjust a Claim

Navigating CNMS Monthly Reimbursement Claims Adjustments

## Step One: Access CNMS

Go to Child Nutrition Knowledge Center (<u>www.cn.nysed.gov</u>)

| NYSED.GOV | Board of Regents | News | Index A-Z                                                                  |                                                            |
|-----------|------------------|------|----------------------------------------------------------------------------|------------------------------------------------------------|
|           |                  | 2    | New York State<br>EDUCATION DEPARTMENT<br>CHILD NUTRITION KNOWLEDGE CENTER | CN<br>MS<br>CHILD NUTRITION<br>Management System<br>Log In |

#### Log into the Child Nutrition Management System (CNMS)

| Sign in<br>https://porta | ald.nysed.gov  |                                          |                 | - |
|--------------------------|----------------|------------------------------------------|-----------------|---|
| Username                 | cnnysed        | <b>Child Nutrition Management System</b> |                 |   |
| Password                 |                |                                          | Welcome to CNMS |   |
| -                        | Sign in Cancel |                                          |                 |   |

## Step Two: Access View/Adjust Claim Page

### Access Claims page from top menu bar

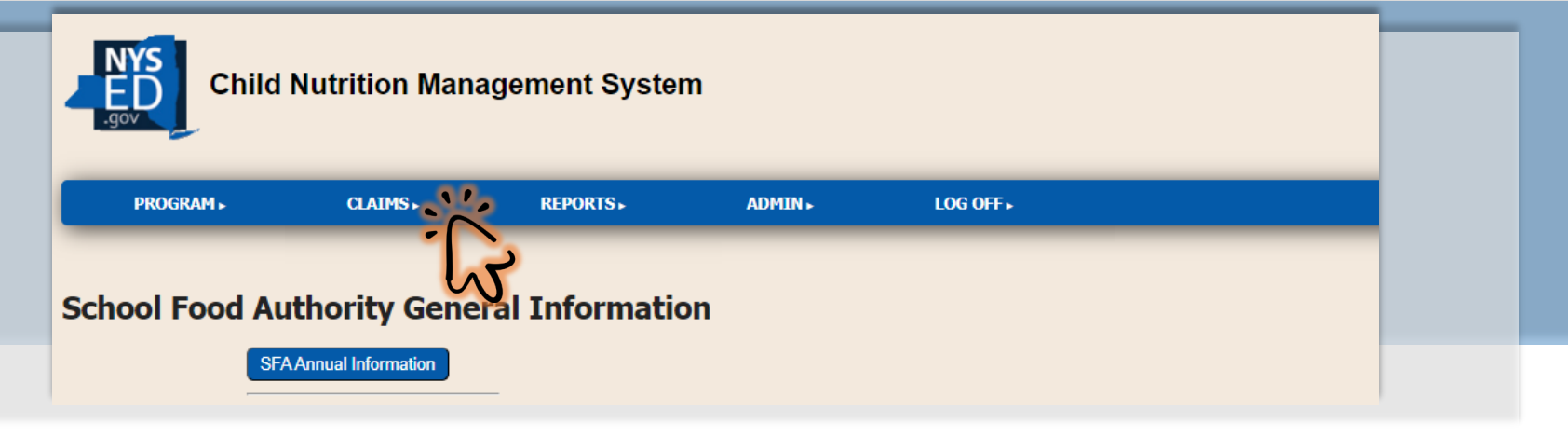

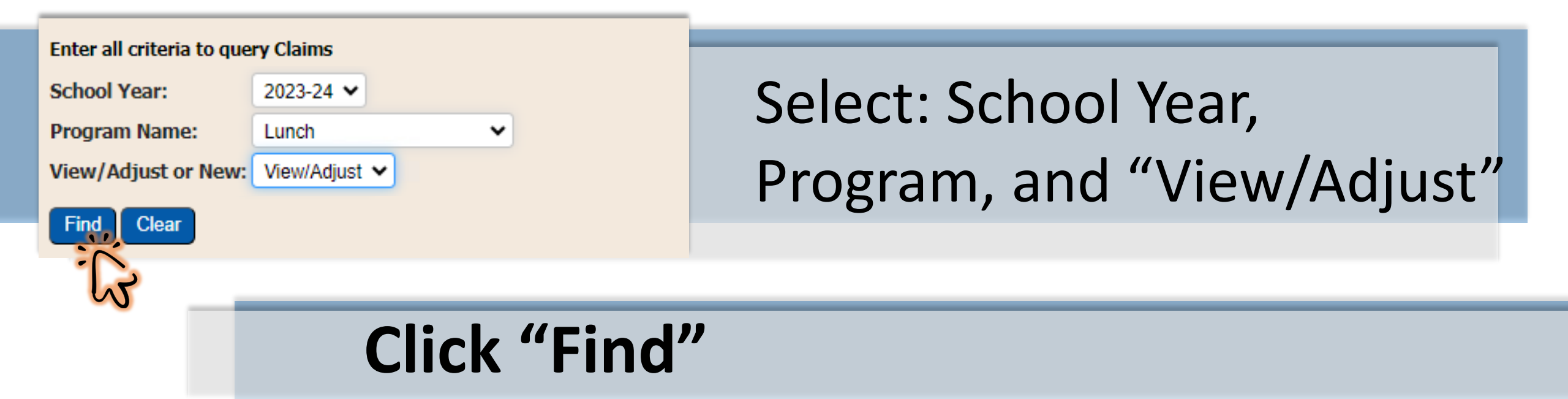

# Step Three: Select the Claim to be Adjusted

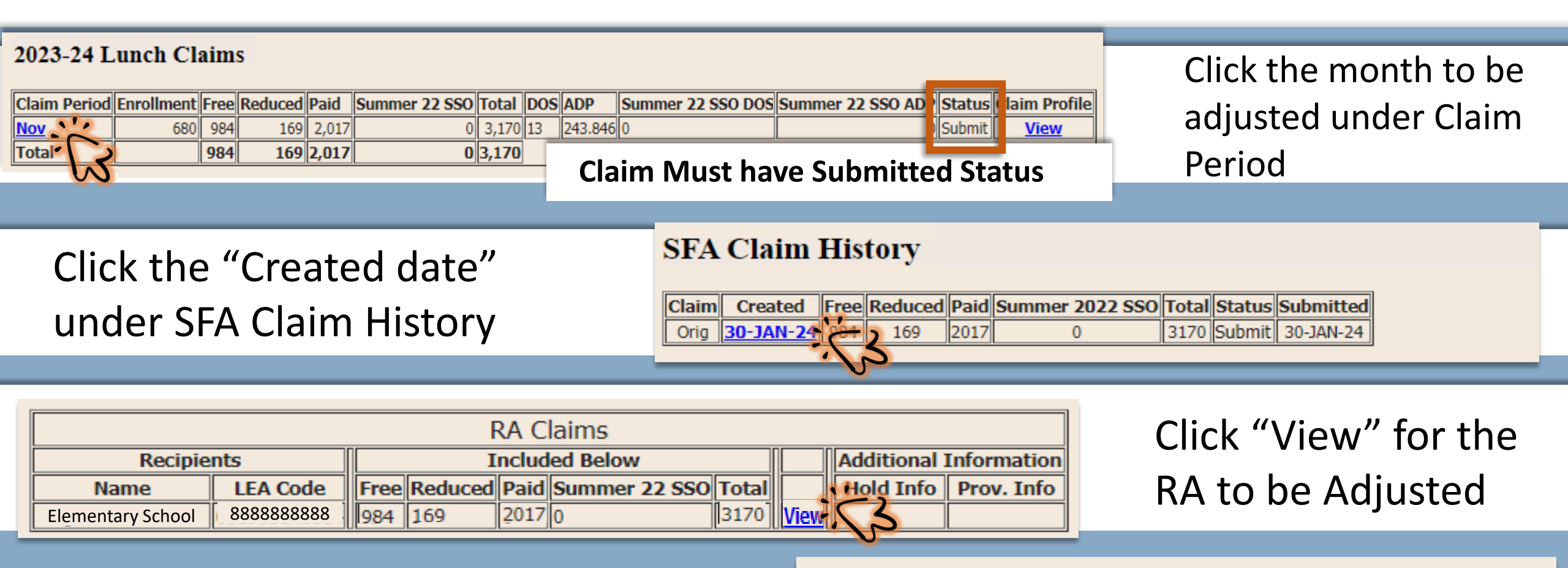

Click "New Adjustment" under RA Claim History

#### **RA Claim History**

| ID   | Created   | Free | Reduced | Paid | Summer 2022 SSO | Total | Status | Submitted |
|------|-----------|------|---------|------|-----------------|-------|--------|-----------|
| This | 30-JAN-24 | 984  | 169     | 2017 | 0               | 3170  | SUBMIT | 30-JAN-24 |

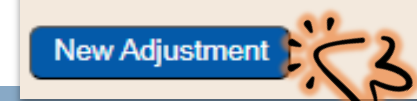

## Step Four: Adjust data in Submitted Claim

| City CSD                                                        |        |                  |      |
|-----------------------------------------------------------------|--------|------------------|------|
| 8888888888                                                      |        |                  |      |
| RA Claim Entry<br>2023-24 Lunch<br>Elementary Sch<br>8888888888 | ool    |                  |      |
| Return to SFA claim                                             |        |                  |      |
| Enter values for new i                                          | record |                  |      |
| Claim Month:                                                    | Sep    |                  |      |
| Program Enrollment:                                             | 680    | Days Of Service: | 13   |
| Free Elig:                                                      | 195    | Reduced Elig:    | 26   |
| Free Meals:                                                     | 981    | Reduced Meals:   | 169  |
| Paid Meals:                                                     | 2017   | Total Meals:     | 3170 |
| Insert Clear<br>Return to SFA claim                             |        |                  |      |
|                                                                 |        |                  |      |

Make corrections as needed to Enrollment, Eligibles (F/R), Meals (F/R/P), and/or Days of Service

Adjustments made outside of the 60 day claiming deadline are subject to late claim edits

### Click "Insert"

# Step Five: Submit the Monthly Claim

### Review Adjustments: Data not adjusted will show as "0"

| RA Claims           |              |                |         |      |               |       |             |                   |            |  |  |
|---------------------|--------------|----------------|---------|------|---------------|-------|-------------|-------------------|------------|--|--|
| Recipie             | nts          | Included Below |         |      |               |       |             | Additional Inform |            |  |  |
| Name                | LEA Code     | Free           | Reduced | Paid | Summer 22 SSO | Total |             | Hold Info         | Prov. Info |  |  |
| Tioga Middle School | 600903040004 | 93             | 0       | 0    | 0             | 93    | Edit        |                   |            |  |  |
| Tioga Middle School | 600903040004 | 93             | 0       | 0    | 0             | 93    | <u>Edit</u> |                   |            |  |  |

Cancel

#### City CSD 8888888880 November 2023 Lunch

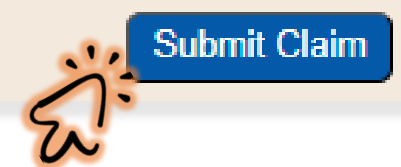

#### portald.nysed.gov says

I certify that all information submitted herein is true and correct. Please be advised that failure to submit accurate claims may jeopardize future participation in federal and state Child Nutrition Programs, including but not limited to the assessment of fiscal sanctions and penalties and potential termination of program participation. In addition, 7 CFR 210.26 provides that, whoever embezzles, willfully misapplies, steals, or obtains by fraud any funds, assets, or property provided under this part whether received directly or indirectly from the Department, shall if such funds, assets, or property are of a value of \$100 or more, be fined

# Complete all needed adjustments for all RAs

#### Click to Submit and Certify

#### 2023-24 Lunch Claims

| Claim Period | Enrollment | Free | Reduced | Paid  | Summer 22 SSO | Total | DOS | ADP     | Summer 22 SSO DOS | Summer 22 SSO ADP | Status | Claim Profile |
|--------------|------------|------|---------|-------|---------------|-------|-----|---------|-------------------|-------------------|--------|---------------|
| Nov          | 680        | 984  | 169     | 2,017 | 0             | 3,170 | 13  | 243.846 | 0                 | 0                 | Submit | <u>View</u>   |
| Total        |            | 984  | 169     | 2,017 | 0             | 3,170 |     |         |                   |                   | _      |               |

#### 2023-24 Lunch Claims

| Claim Period | Enrollment | Free | Reduced | Paid  | Summer 22 SSO | Total | DOS | ADP     | Summer 22 SSO DOS | Summer 22 SSO ADP | Status  | Claim Profile |
|--------------|------------|------|---------|-------|---------------|-------|-----|---------|-------------------|-------------------|---------|---------------|
| Nov          | 680        | 984  | 169     | 2,017 | 0             | 3,170 | 13  | 243.846 | 0                 | 0                 | Working | <u>View</u>   |
| Total        |            | 984  | 169     | 2,017 | 0             | 3,170 | ]   |         |                   |                   |         |               |

Claims with a "Submit" Status are processed for reimbursement \*Claims displaying a "Working" Status have not been submitted\*

Confirm all claims are accurate and reflect a submitted status within the required <u>claiming deadlines</u>